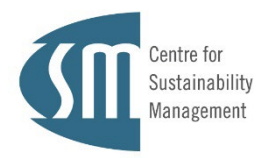

## **10 TIPPS ZUR ONLINE-BEWERBUNG** MBA SUSTAINABILITY MANAGEMENT

Wir freuen uns, dass Sie den MBA Sustainability Management studieren möchten. Damit Ihnen die Online-Bewerbung möglichst leicht von der Hand geht, haben wir hier wichtige Tipps gesammelt.

DAS KÖNNEN SIE VOR DER ONLINE-BEWERBUNG VORBEREITEN:

- 1 Legen Sie sich folgende Dokumente als PDF bereit:
- Hochschulzugangsberechtigung (Abiturzeugnis oder Äquivalent) / Upload nicht erforderlich, aber für die Dateneingabe relevant
- Tabellarischer Lebenslauf (akademischer und beruflicher Werdegang; auf deutsch oder englisch) / Upload als PDF notwendig
- **Studienabschlusszeugnisse** (alle Abschlusszeugnisse mit Angabe von Noten, Abschlussurkunden reichen nicht aus) / *Upload als PDF, kann nachgereicht werden*
- Arbeitszeugnisse (Nachweis Ihrer Berufserfahrung nach Studienabschluss) / Upload als PDF, kann nachgereicht werden
- Englischnachweis (z.B. TOEFL, IELTS, engl. Publikation in anerkanntem Wissenschaftsmedium, dokumentierter Aufenthalt im englischspr. Ausland oder Äquivalent <u>Details finden Sie hier</u>) I Upload als PDF, kann nachgereicht werden und falls Sie keinen Nachweis haben bieten wir Ihnen alternativ ein telefonisches Englischinterview an
- ggf. Nachweis über deutsche Sprachkenntnisse (bei Nichtmuttersprachler\*innen)
- Optional: Nachweis über wirtschaftswissenschaftliche Vorkenntnisse (nur für Bewerber\*innen ohne wirtschaftswissenschaftliches Erststudium)
- Optional: Nachweis gesellschaftlichen Engagements im Bereich Nachhaltigkeit sowie von mind. einjähriger Elternzeit oder Pflegezeit

**2** Fassen Sie die Dokumente pro Zugangsvoraussetzung/Nachweis in jeweils einem PDF-Dokument zusammen – also jeweils ein PDF für alle Studienabschlüsse, alle Arbeitszeugnisse, usw..

**3** Bereiten Sie ein Motivationsschreiben vor. Es ist nicht verpflichtend, hilft Ihnen aber die Studienentscheidung zu reflektieren und ermöglicht uns, Sie besser kennenzulernen. Bitte nutzen Sie unsere <u>Vorlage</u> und speichern Sie es ebenfalls als PDF ab.

**4** Suchen Sie vorab folgende Daten heraus, die Sie in die Bewerbungsmaske eingeben müssen:

- Zeugnisdatum der Hochschulzugangsberechtigung
- Studiensemester der vorherigen Studiengänge (Startsemester und Abschlusssemester) diese finden Sie bspw. auf Ihrer Exmatrikulationsbescheinigung
- Datum der Abschlussprüfung der vorherigen Studiengänge

**5** Bereiten Sie einen kurzen Text vor, den Sie per Copy & Paste im Feld "Berufstätigkeit -Tätigkeit, Führungserfahrung & Nachhaltigkeitsbezug" einfügen können. Beschreiben Sie in wenigen Sätzen Ihre berufliche Tätigkeit nach Studienabschluss bzw. bei längerer Berufstätigkeit in den letzten fünf Jahren. Falls Sie bereits zu Nachhaltigkeitsthemen arbeiten und/oder in einer Führungsposition tätig sind bzw. Personal- oder Finanzverantwortung tragen, erläutern Sie kurz, in welchem Umfang.

## JETZT GEHT ES AN DIE ONLINE-BEWERBUNG:

**6** Der erste Schritt ist ein Bewerber\*innenaccount. Registrieren Sie sich für unser Campus Management System myCampus und folgen Sie den angegebenen Schritten. Im zweiten Schritt können Sie sich dann bewerben. <u>Zur Anmeldeseite</u>

**7** Füllen Sie in <u>MyCampus</u> die Onlinebewerbung aus, indem Sie auf der Startseite auf "Meine Bewerbungen" klicken. Die ersten Schritte im Bewerbungsfenster sind:

- Semester des geplanten Studienbeginns auswählen der MBA Sustainability Management startet immer zum Sommersemester = Sommersemester 2025
- Studiengangsauswahl: Art des Studiums = Masterstudium I Abschlussziel = Master of Business Administration I Studium = Sustainability Management (60 CP) I Form des Studiums = Weiterbildungsstudium

Anschließend füllen Sie Ihre persönlichen Daten aus.

**8** Gelb umrandete Felder sind Pflichtfelder – diese müssen Sie vollständig ausfüllen, um die Bewerbung absenden zu können. Weitere Tipps und ein Erklärvideo zum Bewerbungsassistenten <u>finden Sie hier.</u>

**9** Füllen Sie alle Pflichtfelder im Bewerbungsassistenten bis zur Vorschau-Übersicht aus, damit Ihre Bewerbung automatisch zwischengespeichert wird (wenn Ihnen Angaben fehlen, tragen Sie "provisorisch" einen Wert ein). Anschließend können Sie den Bewerbungsassistenten erneut durchgehen und Ihre Angaben prüfen und korrigieren. Achtung: Wenn Sie das Browserfenster vorher schließen, gehen Ihre bisherigen Angaben verloren.

**10** Nutzen Sie die Vorschauansicht, um Ihre Daten zu prüfen. Wenn Sie die Bewerbung abgesandt haben, können Sie Angaben zu Ihrer Person und zu Ihrem Studium nicht mehr ändern.

## Sie haben Fragen rund um die Online-Bewerbung? Melden Sie sich bei uns!

Nutzen Sie gerne unser Beratungsangebot, um Fragen zum Bewerbungsprozess individuell zu klären. Jetzt einen Termin buchen, einen Terminvorschlag per Mail senden (<u>csm-kommunikation@leuphana.de</u>) oder einfach durchrufen: (0) 4131/ 677- 22 29 (Anna Michalski) oder (0) 4131/ 677- 22 35 (Iris Hubert)

## ... und wie geht es nach der Bewerbung weiter?

Wir prüfen Ihre Bewerbung und senden Ihnen eine Eingangsbestätigung. Falls Dokumente fehlen, melden wir uns bei Ihnen. Nach Ablauf der Bewerbungsfrist beginnt das Zulassungsverfahren. Detaillierte Informationen zum Zulassungsverfahren finden Sie in der allgemeinen Zulassungsordnung und der <u>Anlage für den MBA Sustainability Management.</u> Zu allen weiteren Schritten – der Zulassung, der Annahme des Studienplatzes und der Immatrikulation – erhalten Sie von uns im Prozess weitere Informationen. Wenn Ihnen etwas unklar ist, zögern Sie nicht, bei uns nachzufragen.

Bei erfolgreicher Bewerbung benötigt der Studierendenservice für die Immatrikulation ergänzend folgende Unterlagen:

- Exmatrikulationsbescheinigung vorausgegangener Studienzeiten (digital)
- Versicherungsnachweis einer gesetzlichen Krankenkasse (digital)

Dies nur der Vollständigkeit halber – erst einmal freuen wir uns auf Ihre Bewerbung!